## TCP/IPの設定 (Windows 7編)

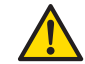

以下の設定は別のネットワーク(ISP)に接続する設定は考慮しておりません。ご注意ください。 Windows 7のシステムに関する設定変更作業をする為には、「コンピュータの管理者」というユーザ権限でログインしている必要があります。

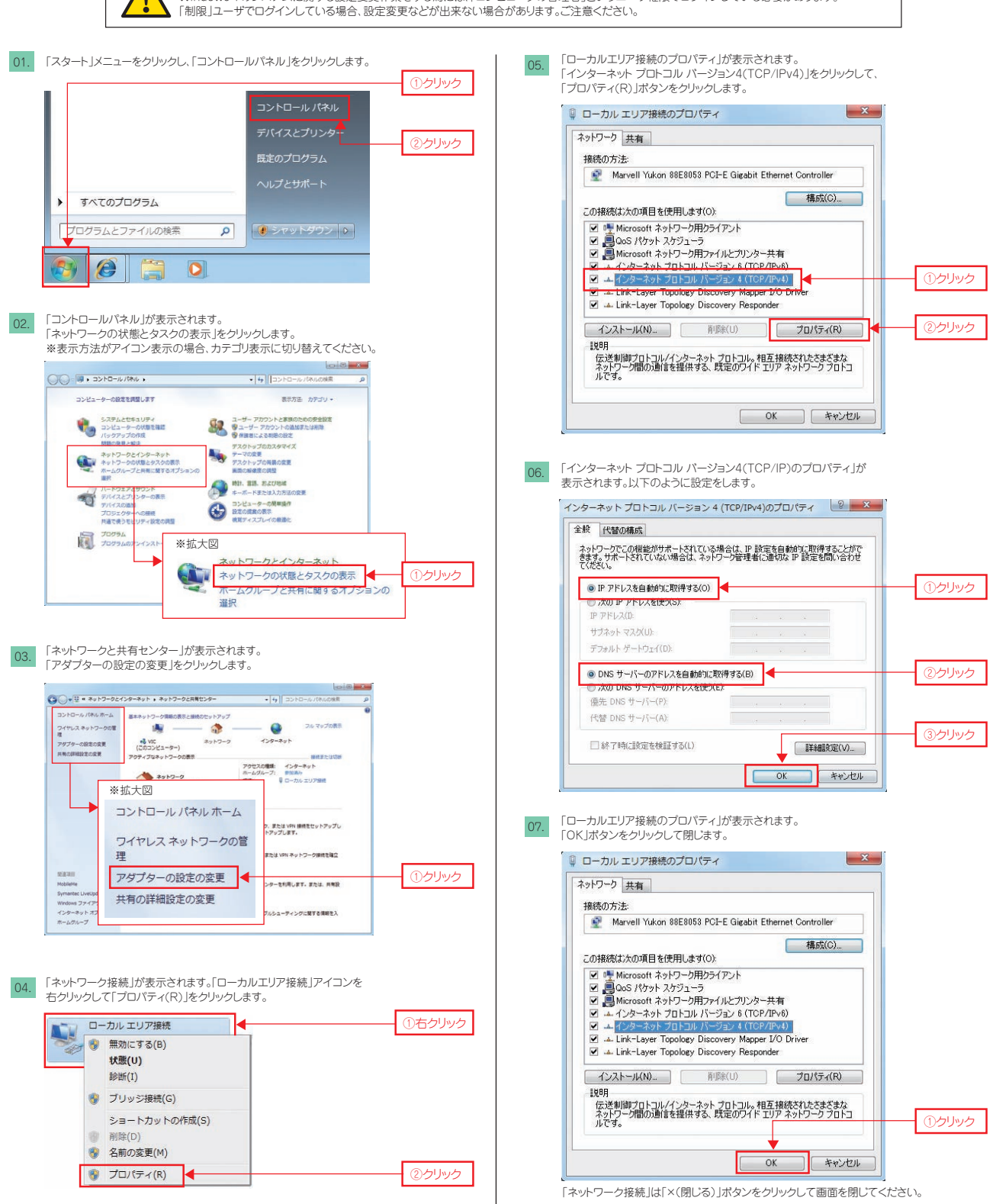

以上で、Windws 7 TCP/IPの設定は完了です。

※Microsoft Windows 7に 基づいて説明しております。